# TP FOG :

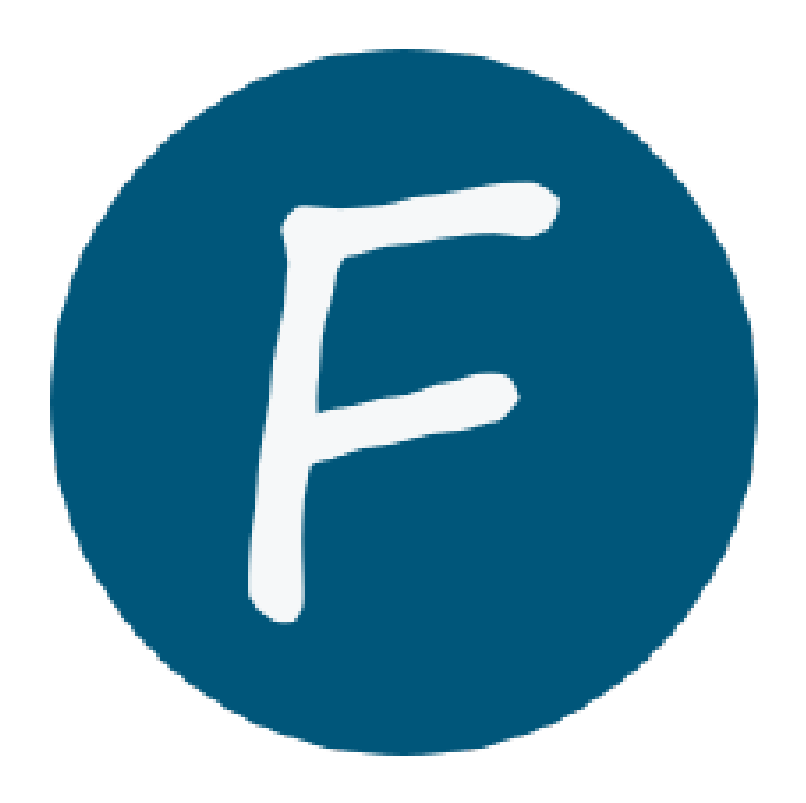

## Table des matières

| l – Int | roduction et Installation       | . 2 |
|---------|---------------------------------|-----|
| 1.      | Téléchargement de l'archive FOG | . 2 |
| 2.      | Extraire le contenu             | . 2 |
| 3.      | Lancement de l'installation     | . 2 |
| 4.      | Réponse aux questions           | . 2 |
| 5.      | Accès à l'interface web         | . 4 |
| 6.      | Connexion à l'interface web     | . 5 |
| ll - Dé | ploiement                       | . 5 |

## I – Introduction et Installation

FOG (Free and Open-source Ghost) est un outil de déploiement de systèmes d'exploitation sous Linux. Il permet de cloner, sauvegarder et restaurer des images de disques d'ordinateurs via le réseau, ce qui est très utile dans les environnements avec plusieurs machines (écoles, entreprises, etc.).

Il fonctionne à l'aide d'un serveur central (FOG Server) qui gère les images et les clients, et utilise PXE boot pour permettre aux machines clientes de démarrer sur le réseau, sans avoir besoin de support physique (clé USB ou CD). FOG intègre aussi des fonctionnalités comme la gestion des utilisateurs, l'inventaire matériel et logiciel, et la configuration à distance.

#### 1. Téléchargement de l'archive FOG

| <pre>linuxclient@centreon:/usr/src\$ sudo wget https://github.com/FOGProject/fogproject/archive/1.5.6.tar.gz</pre> |
|----------------------------------------------------------------------------------------------------|
| sudo: impossible de résoudre l'hôte centreon: Echec temporaire dans la résolution du nom                           |
| [sudo] Mot de passe de linuxclient :                                                                               |
| 2025-04-18 13:53:24 https://github.com/FOGProject/fogproject/archive/1.5.6.tar.gz                                  |
| Résolution de github.com (github.com)… 140.82.121.3                                                                |
| Connexion à github.com (github.com) 140.82.121.3 :443… connecté.                                                   |
| requête HTTP transmise, en attente de la réponse… 302 Found                                                        |
| <pre>Emplacement : https://codeload.github.com/FOGProject/fogproject/tar.gz/refs/tags/1.5.6 [suivant]</pre>        |
| 2025-04-18 13:53:25 https://codeload.github.com/FOGProject/fogproject/tar.gz/refs/tags/1.5.6                       |
| Résolution de codeload.github.com (codeload.github.com)… 140.82.121.10                                             |
| Connexion à codeload.github.com (codeload.github.com) 140.82.121.10 :443… connecté.                                |
| requête HTTP transmise, en attente de la réponse… 200 OK                                                           |
| Taille : non indiqué [application/x-gzip]                                                                          |
| Sauvegarde en : « 1.5.6.tar.gz »                                                                                   |
|                                                                                                    |

2. Extraire le contenu

linuxclient@centreon:/usr/src\$ sudo tar -xvzf 1.5.6.tar.gz

#### 3. Lancement de l'installation

```
linuxclient@centreon:/usr/src$ cd fogproject-1.5.6/
linuxclient@centreon:/usr/src/fogproject-1.5.6$ ls
authors.txt bin lib LICENSE packages README.md SELinux src utils
linuxclient@centreon:/usr/src/fogproject-1.5.6$ cd bin
linuxclient@centreon:/usr/src/fogproject-1.5.6/bin$ ls
installfog.sh
linuxclient@centreon:/usr/src/fogproject-1.5.6/bin$ ./installfog.sh
```

..########:. ...,#,. .::##:: :;####: :###### .##... ##....##:::## ##.::#.:######:: ## .::###,,##. ##:::###::... .##.....##::## ####:.. ,;##;:::#: ##.. :;####;::::.##::::;#:. ..:;###.. Free Computer Imaging Solution Credits: http://fogproject.org/Credits http://fogproject.org/Credits Released under GPL Version 3

#### 4. Réponse aux questions

Il faut ensuite répondre à une suite de questions :

| FOG Server installation modes:                                                                                                    |
|----------------------------------------------------------------------------------------------------|
| * Normal Server: (Choice N)                                                                                                    |
| will install all FOG components for you on this                                                                                                    |
| machine. Pick this option if you are unsure what to pick.                                                                                                    |
|                                                                                                    |
| * Storage Node: (Choice S)                                                                                                    |
| This install mode will only install the software required                                                                                                    |
| to make this server act as a node in a storage group                                                                                                    |
| More information:                                                                                                    |
| http://www.fogproject.org/wiki/index.php?title=InstallationModes                                                                                                    |
|                                                                                                    |
| What type of installation would you like to do? [N/s (Normal/Storage)]                                                                                                    |
| We found the following interfaces on your system:                                                                                                    |
| * ens18 - 192.168.70.236/24                                                                                                    |
| Newly way like to show the default estimate interface. from eactor                                                                                                    |
| Would you like to change the default network interface from ensis?                                                                                                    |
| IT you are not sure, select No. Ly/NJ N                                                                                                    |
| Would you like to change the default hostname ?                                                                                                    |
| The fully qualified hostname is used for the webserver certificate.                                                                                                    |
| If you are not sure, select No. [y/N] n                                                                                                    |
|                                                                                                    |
| Would you like to change the default hostname ?                                                                                                    |
| The fully qualified hostname is used for the webserver certificate.                                                                                                    |
| If you are not sure, select No. [y/N] n                                                                                                    |
| Would you like to change the default bostname 2                                                                                                    |
| The fully qualified hostname is used for the webserver certificate                                                                                                    |
| If you are not sure, select No. [v/N]                                                                                                    |
|                                                                                                    |
| Hauld you like to observe the default bestrome 2                                                                                                    |
| would you like to change the default nosthame ?                                                                                                    |
| The fully qualified hostname is used for the webserver certificate.                                                                                                    |
| The fully qualified hostname is used for the webserver certificate.<br>If you are not sure, select No. [y/N]                                                                                                    |
| The fully qualified hostname is used for the webserver certificate.<br>If you are not sure, select No. [y/N]                                                                                                    |
| Would you like to change the default hostname ?<br>The fully qualified hostname is used for the webserver certificate.<br>If you are not sure, select No. [y/N]<br>Would you like to change the default hostname ?                                                                                                    |
| Would you like to change the default hostname ?<br>The fully qualified hostname is used for the webserver certificate.<br>If you are not sure, select No. [y/N]<br>Would you like to change the default hostname ?<br>The fully qualified hostname is used for the webserver certificate.                                                                                                    |
| Would you like to change the default hostname ?<br>The fully qualified hostname is used for the webserver certificate.<br>If you are not sure, select No. [y/N]<br>Would you like to change the default hostname ?<br>The fully qualified hostname is used for the webserver certificate.<br>If you are not sure, select No. [y/N]                                                                                                    |
| Would you like to change the default hostname ?<br>The fully qualified hostname is used for the webserver certificate.<br>If you are not sure, select No. [y/N]<br>Would you like to change the default hostname ?<br>The fully qualified hostname is used for the webserver certificate.<br>If you are not sure, select No. [y/N]                                                                                                    |
| Would you like to change the default hostname ?<br>The fully qualified hostname is used for the webserver certificate.<br>If you are not sure, select No. [y/N]<br>Would you like to change the default hostname ?<br>The fully qualified hostname is used for the webserver certificate.<br>If you are not sure, select No. [y/N]<br>Would you like to change the default hostname ?                                                                                                    |
| Would you like to change the default hostname ?<br>The fully qualified hostname is used for the webserver certificate.<br>If you are not sure, select No. [y/N]<br>Would you like to change the default hostname ?<br>The fully qualified hostname is used for the webserver certificate.<br>If you are not sure, select No. [y/N]<br>Would you like to change the default hostname ?<br>The fully qualified hostname is used for the webserver certificate.                                                                                                    |
| Would you like to change the default hostname ?<br>The fully qualified hostname is used for the webserver certificate.<br>If you are not sure, select No. [y/N]<br>Would you like to change the default hostname ?<br>The fully qualified hostname is used for the webserver certificate.<br>If you are not sure, select No. [y/N]<br>Would you like to change the default hostname ?<br>The fully qualified hostname is used for the webserver certificate.<br>If you are not sure, select No. [y/N] N                                                                                                    |
| <pre>Would you tike to change the default hostname ? The fully qualified hostname is used for the webserver certificate. If you are not sure, select No. [y/N] Would you like to change the default hostname ? The fully qualified hostname is used for the webserver certificate. If you are not sure, select No. [y/N] Would you like to change the default hostname ? The fully qualified hostname is used for the webserver certificate. If you are not sure, select No. [y/N] Would you like to change the default hostname ? The fully qualified hostname is used for the webserver certificate. If you are not sure, select No. [y/N] N Would you like to change the default hostname ?</pre>                                                                                                    |
| <pre>Would you like to change the default hostname ? The fully qualified hostname is used for the webserver certificate. If you are not sure, select No. [y/N] Would you like to change the default hostname ? The fully qualified hostname is used for the webserver certificate. If you are not sure, select No. [y/N] Would you like to change the default hostname ? The fully qualified hostname is used for the webserver certificate. If you are not sure, select No. [y/N] Would you like to change the default hostname ? The fully qualified hostname is used for the webserver certificate. If you are not sure, select No. [y/N] N Would you like to change the default hostname ? The fully qualified hostname is used for the webserver certificate.</pre>                                                                                                    |
| <pre>Would you like to change the default hostname ? The fully qualified hostname is used for the webserver certificate. If you are not sure, select No. [y/N] Would you like to change the default hostname ? The fully qualified hostname is used for the webserver certificate. If you are not sure, select No. [y/N] Would you like to change the default hostname ? The fully qualified hostname is used for the webserver certificate. If you are not sure, select No. [y/N] Would you like to change the default hostname ? The fully qualified hostname is used for the webserver certificate. If you are not sure, select No. [y/N] N Would you like to change the default hostname ? The fully qualified hostname is used for the webserver certificate. If you are not sure, select No. [y/N] N</pre>                                                                                                    |
| <pre>Would you like to change the default hostname ? The fully qualified hostname is used for the webserver certificate. If you are not sure, select No. [y/N] Would you like to change the default hostname ? The fully qualified hostname is used for the webserver certificate. If you are not sure, select No. [y/N] Would you like to change the default hostname ? The fully qualified hostname is used for the webserver certificate. If you are not sure, select No. [y/N] Would you like to change the default hostname ? The fully qualified hostname is used for the webserver certificate. If you are not sure, select No. [y/N] N Would you like to change the default hostname ? The fully qualified hostname is used for the webserver certificate. If you are not sure, select No. [y/N] N</pre>                                                                                                    |
| <pre>Would you like to change the default hostname ? The fully qualified hostname is used for the webserver certificate. If you are not sure, select No. [y/N] Would you like to change the default hostname ? The fully qualified hostname is used for the webserver certificate. If you are not sure, select No. [y/N] Would you like to change the default hostname ? The fully qualified hostname is used for the webserver certificate. If you are not sure, select No. [y/N] Would you like to change the default hostname ? The fully qualified hostname is used for the webserver certificate. If you are not sure, select No. [y/N] N Would you like to change the default hostname ? The fully qualified hostname is used for the webserver certificate. If you are not sure, select No. [y/N] N Would you like to change the default hostname ? The fully qualified hostname is used for the webserver certificate. If you are not sure, select No. [y/N] N Would you like to change the default hostname ?</pre>                                                                                                    |
| <pre>Would you like to change the default hostname ? The fully qualified hostname is used for the webserver certificate. If you are not sure, select No. [y/N] Would you like to change the default hostname ? The fully qualified hostname is used for the webserver certificate. If you are not sure, select No. [y/N] Would you like to change the default hostname ? The fully qualified hostname is used for the webserver certificate. If you are not sure, select No. [y/N] Would you like to change the default hostname ? The fully qualified hostname is used for the webserver certificate. If you are not sure, select No. [y/N] N Would you like to change the default hostname ? The fully qualified hostname is used for the webserver certificate. If you are not sure, select No. [y/N] N Would you like to change the default hostname ? The fully qualified hostname is used for the webserver certificate. If you are not sure, select No. [y/N] N Would you like to change the default hostname ? The fully qualified hostname is used for the webserver certificate. If you are not sure, select No. [y/N] N</pre>                                                                                                    |
| <pre>Would you like to change the default hostname ? The fully qualified hostname is used for the webserver certificate. If you are not sure, select No. [y/N] Would you like to change the default hostname ? The fully qualified hostname is used for the webserver certificate. If you are not sure, select No. [y/N] Would you like to change the default hostname ? The fully qualified hostname is used for the webserver certificate. If you are not sure, select No. [y/N] Would you like to change the default hostname ? The fully qualified hostname is used for the webserver certificate. If you are not sure, select No. [y/N] N Would you like to change the default hostname ? The fully qualified hostname is used for the webserver certificate. If you are not sure, select No. [y/N] N Would you like to change the default hostname ? The fully qualified hostname is used for the webserver certificate. If you are not sure, select No. [y/N] N Would you like to change the default hostname ? The fully qualified hostname is used for the webserver certificate. If you are not sure, select No. [y/N] N</pre>                                                                                                    |
| <pre>Would you like to change the default hostname ? The fully qualified hostname is used for the webserver certificate. If you are not sure, select No. [y/N] Would you like to change the default hostname ? The fully qualified hostname is used for the webserver certificate. If you are not sure, select No. [y/N] Would you like to change the default hostname ? The fully qualified hostname is used for the webserver certificate. If you are not sure, select No. [y/N] N Would you like to change the default hostname ? The fully qualified hostname is used for the webserver certificate. If you are not sure, select No. [y/N] N Would you like to change the default hostname ? The fully qualified hostname is used for the webserver certificate. If you are not sure, select No. [y/N] N Would you like to change the default hostname ? The fully qualified hostname is used for the webserver certificate. If you are not sure, select No. [y/N] N Would you like to change the default hostname ? The fully qualified hostname is used for the webserver certificate. If you are not sure, select No. [y/N] N</pre>                                                                                                    |
| <pre>Would you like to change the default hostname ? The fully qualified hostname is used for the webserver certificate. If you are not sure, select No. [y/N] Would you like to change the default hostname ? The fully qualified hostname is used for the webserver certificate. If you are not sure, select No. [y/N] Would you like to change the default hostname ? The fully qualified hostname is used for the webserver certificate. If you are not sure, select No. [y/N] N Would you like to change the default hostname ? The fully qualified hostname is used for the webserver certificate. If you are not sure, select No. [y/N] N Would you like to change the default hostname ? The fully qualified hostname is used for the webserver certificate. If you are not sure, select No. [y/N] N Would you like to change the default hostname ? The fully qualified hostname is used for the webserver certificate. If you are not sure, select No. [y/N] N Would you like to change the default hostname ? The fully qualified hostname is used for the webserver certificate. If you are not sure, select No. [y/N] N Would you like to change the default hostname ? The fully qualified hostname is used for the webserver certificate. If you are not sure, select No. [y/N] N Would you like to change the default hostname ? The fully qualified hostname is used for the webserver certificate. If you are not sure, select No. [y/N] No</pre>                                                                                                    |
| <pre>Would you like to change the default hostname ? The fully qualified hostname is used for the webserver certificate. If you are not sure, select No. [y/N] Would you like to change the default hostname ? The fully qualified hostname is used for the webserver certificate. If you are not sure, select No. [y/N] Would you like to change the default hostname ? The fully qualified hostname is used for the webserver certificate. If you are not sure, select No. [y/N] N Would you like to change the default hostname ? The fully qualified hostname is used for the webserver certificate. If you are not sure, select No. [y/N] N Would you like to change the default hostname ? The fully qualified hostname is used for the webserver certificate. If you are not sure, select No. [y/N] N Would you like to change the default hostname ? The fully qualified hostname is used for the webserver certificate. If you are not sure, select No. [y/N] N Would you like to change the default hostname ? The fully qualified hostname is used for the webserver certificate. If you are not sure, select No. [y/N] N Would you like to change the default hostname ? The fully qualified hostname is used for the webserver certificate. If you are not sure, select No. [y/N] No Would you like to change the default hostname ? The fully qualified hostname is used for the webserver certificate. If you are not sure, select No. [y/N] No Would you like to change the default hostname ? The fully qualified hostname is used for the webserver certificate.</pre>                                                                                                    |
| <pre>Would you like to change the default hostname ? The fully qualified hostname is used for the webserver certificate. If you are not sure, select No. [y/N] Would you like to change the default hostname ? The fully qualified hostname is used for the webserver certificate. If you are not sure, select No. [y/N] Would you like to change the default hostname ? The fully qualified hostname is used for the webserver certificate. If you are not sure, select No. [y/N] N Would you like to change the default hostname ? The fully qualified hostname is used for the webserver certificate. If you are not sure, select No. [y/N] N Would you like to change the default hostname ? The fully qualified hostname is used for the webserver certificate. If you are not sure, select No. [y/N] N Would you like to change the default hostname ? The fully qualified hostname is used for the webserver certificate. If you are not sure, select No. [y/N] N Would you like to change the default hostname ? The fully qualified hostname is used for the webserver certificate. If you are not sure, select No. [y/N] N Would you like to change the default hostname ? The fully qualified hostname is used for the webserver certificate. If you are not sure, select No. [y/N] No Would you like to change the default hostname ? The fully qualified hostname is used for the webserver certificate. If you are not sure, select No. [y/N] No Would you like to change the default hostname ? The fully qualified hostname is used for the webserver certificate. If you are not sure, select No. [y/N] No </pre>                                                                                                    |
| <pre>Would you like to change the default hostname ? The fully qualified hostname is used for the webserver certificate. If you are not sure, select No. [y/N] Would you like to change the default hostname ? The fully qualified hostname is used for the webserver certificate. If you are not sure, select No. [y/N] Would you like to change the default hostname ? The fully qualified hostname is used for the webserver certificate. If you are not sure, select No. [y/N] N Would you like to change the default hostname ? The fully qualified hostname is used for the webserver certificate. If you are not sure, select No. [y/N] N Would you like to change the default hostname ? The fully qualified hostname is used for the webserver certificate. If you are not sure, select No. [y/N] N Would you like to change the default hostname ? The fully qualified hostname is used for the webserver certificate. If you are not sure, select No. [y/N] N Would you like to change the default hostname ? The fully qualified hostname is used for the webserver certificate. If you are not sure, select No. [y/N] N Would you like to change the default hostname ? The fully qualified hostname is used for the webserver certificate. If you are not sure, select No. [y/N] No Would you like to change the default hostname ? The fully qualified hostname is used for the webserver certificate. If you are not sure, select No. [y/N] No Would you like to change the default hostname ? The fully qualified hostname is used for the webserver certificate. If you are not sure, select No. [y/N] y Which hostname would you like to use? fog</pre>                                                                                                    |
| <pre>Would you like to change the default hostname ? The fully qualified hostname is used for the webserver certificate. If you are not sure, select No. [y/N] Would you like to change the default hostname ? The fully qualified hostname is used for the webserver certificate. If you are not sure, select No. [y/N] Would you like to change the default hostname ? The fully qualified hostname is used for the webserver certificate. If you are not sure, select No. [y/N] N Would you like to change the default hostname ? The fully qualified hostname is used for the webserver certificate. If you are not sure, select No. [y/N] N Would you like to change the default hostname ? The fully qualified hostname is used for the webserver certificate. If you are not sure, select No. [y/N] N Would you like to change the default hostname ? The fully qualified hostname is used for the webserver certificate. If you are not sure, select No. [y/N] N Would you like to change the default hostname ? The fully qualified hostname is used for the webserver certificate. If you are not sure, select No. [y/N] N Would you like to change the default hostname ? The fully qualified hostname is used for the webserver certificate. If you are not sure, select No. [y/N] No Would you like to change the default hostname ? The fully qualified hostname is used for the webserver certificate. If you are not sure, select No. [y/N] No Would you like to change the default hostname ? The fully qualified hostname is used for the webserver certificate. If you are not sure, select No. [y/N] y Which hostname would you like to use? fog</pre>                                                                                                    |
| <pre>Would you like to change the default hostname ? The fully qualified hostname is used for the webserver certificate. If you are not sure, select No. [y/N] Would you like to change the default hostname ? The fully qualified hostname is used for the webserver certificate. If you are not sure, select No. [y/N] Would you like to change the default hostname ? The fully qualified hostname is used for the webserver certificate. If you are not sure, select No. [y/N] N Would you like to change the default hostname ? The fully qualified hostname is used for the webserver certificate. If you are not sure, select No. [y/N] N Would you like to change the default hostname ? The fully qualified hostname is used for the webserver certificate. If you are not sure, select No. [y/N] N Would you like to change the default hostname ? The fully qualified hostname is used for the webserver certificate. If you are not sure, select No. [y/N] N Would you like to change the default hostname ? The fully qualified hostname is used for the webserver certificate. If you are not sure, select No. [y/N] N Would you like to change the default hostname ? The fully qualified hostname is used for the webserver certificate. If you are not sure, select No. [y/N] No Would you like to change the default hostname ? The fully qualified hostname is used for the webserver certificate. If you are not sure, select No. [y/N] No Would you like to change the default hostname ? The fully qualified hostname is used for the webserver certificate. If you are not sure, select No. [y/N] No Would you like to change the default hostname ? The fully qualified hostname is used for the webserver certificate. If you are not sure, select No. [y/N] No Would you like to change the default hostname ? The fully qualified hostname is used for the webserver certificate. If you are not sure, select No. [y/N] y Which hostname would you like to use? fog Would you like to setup a router address for the DHCP server? [Y/n]</pre>                                                             |
| <pre>Would you like to change the default hostname ? The fully qualified hostname is used for the webserver certificate. If you are not sure, select No. [y/N] Would you like to change the default hostname ? The fully qualified hostname is used for the webserver certificate. If you are not sure, select No. [y/N] Would you like to change the default hostname ? The fully qualified hostname is used for the webserver certificate. If you are not sure, select No. [y/N] N Would you like to change the default hostname ? The fully qualified hostname is used for the webserver certificate. If you are not sure, select No. [y/N] N Would you like to change the default hostname ? The fully qualified hostname is used for the webserver certificate. If you are not sure, select No. [y/N] N Would you like to change the default hostname ? The fully qualified hostname is used for the webserver certificate. If you are not sure, select No. [y/N] N Would you like to change the default hostname ? The fully qualified hostname is used for the webserver certificate. If you are not sure, select No. [y/N] N Would you like to change the default hostname ? The fully qualified hostname is used for the webserver certificate. If you are not sure, select No. [y/N] No Would you like to change the default hostname ? The fully qualified hostname is used for the webserver certificate. If you are not sure, select No. [y/N] No Would you like to change the default hostname ? The fully qualified hostname is used for the webserver certificate. If you are not sure, select No. [y/N] No Would you like to change the default hostname ? The fully qualified hostname is used for the webserver certificate. If you are not sure, select No. [y/N] N Would you like to change the default hostname ? The fully qualified hostname is used for the webserver certificate. If you are not sure, select No. [y/N] y Which hostname would you like to use? fog Would you like to setup a router address for the DHCP server? [Y/n] </pre>                                                             |
| <pre>Would you like to change the default hostname ? The fully qualified hostname is used for the webserver certificate. If you are not sure, select No. [y/N] Would you like to change the default hostname ? The fully qualified hostname is used for the webserver certificate. If you are not sure, select No. [y/N] Would you like to change the default hostname ? The fully qualified hostname is used for the webserver certificate. If you are not sure, select No. [y/N] N Would you like to change the default hostname ? The fully qualified hostname is used for the webserver certificate. If you are not sure, select No. [y/N] N Would you like to change the default hostname ? The fully qualified hostname is used for the webserver certificate. If you are not sure, select No. [y/N] N Would you like to change the default hostname ? The fully qualified hostname is used for the webserver certificate. If you are not sure, select No. [y/N] N Would you like to change the default hostname ? The fully qualified hostname is used for the webserver certificate. If you are not sure, select No. [y/N] No Would you like to change the default hostname ? The fully qualified hostname is used for the webserver certificate. If you are not sure, select No. [y/N] No Would you like to change the default hostname ? The fully qualified hostname is used for the webserver certificate. If you are not sure, select No. [y/N] No Would you like to change the default hostname ? The fully qualified hostname is used for the webserver certificate. If you are not sure, select No. [y/N] No Would you like to change the default hostname ? The fully qualified hostname is used for the webserver certificate. If you are not sure, select No. [y/N] No Would you like to change the default hostname ? The fully qualified hostname is used for the webserver certificate. If you are not sure, select No. [y/N] y Which hostname would you like to use? fog Would you like DHCP to handle DNS? [Y/n] n </pre>                                                                                    |
| <pre>Would you like to change the default hostname ? The fully qualified hostname is used for the webserver certificate. If you are not sure, select No. [y/N] Would you like to change the default hostname ? The fully qualified hostname is used for the webserver certificate. If you are not sure, select No. [y/N] Would you like to change the default hostname ? The fully qualified hostname is used for the webserver certificate. If you are not sure, select No. [y/N] N Would you like to change the default hostname ? The fully qualified hostname is used for the webserver certificate. If you are not sure, select No. [y/N] N Would you like to change the default hostname ? The fully qualified hostname is used for the webserver certificate. If you are not sure, select No. [y/N] N Would you like to change the default hostname ? The fully qualified hostname is used for the webserver certificate. If you are not sure, select No. [y/N] N Would you like to change the default hostname ? The fully qualified hostname is used for the webserver certificate. If you are not sure, select No. [y/N] N Would you like to change the default hostname ? The fully qualified hostname is used for the webserver certificate. If you are not sure, select No. [y/N] No Would you like to change the default hostname ? The fully qualified hostname is used for the webserver certificate. If you are not sure, select No. [y/N] No Would you like to change the default hostname ? The fully qualified hostname is used for the webserver certificate. If you are not sure, select No. [y/N] No Would you like to setup a router address for the DHCP server? [Y/n] Would you like DHCP to handle DNS? [Y/n] n Would you like to use the EOG server for DHCP server? [Y/n] No Would you like to use the EOG server for DHCP server? [Y/n] No Would you like to use the EOG server for DHCP server? [Y/n] No Would you like to use the EOG server for DHCP server? [Y/n] No Would you like to use the EOG server for DHCP server? [Y/n] No Would you like to use the EOG server for DHCP server? [Y</pre> |
| <pre>Would you like to change the default hostname ? The fully qualified hostname is used for the webserver certificate. If you are not sure, select No. [y/N] Would you like to change the default hostname ? The fully qualified hostname is used for the webserver certificate. If you are not sure, select No. [y/N] Would you like to change the default hostname ? The fully qualified hostname is used for the webserver certificate. If you are not sure, select No. [y/N] N Would you like to change the default hostname ? The fully qualified hostname is used for the webserver certificate. If you are not sure, select No. [y/N] N Would you like to change the default hostname ? The fully qualified hostname is used for the webserver certificate. If you are not sure, select No. [y/N] N Would you like to change the default hostname ? The fully qualified hostname is used for the webserver certificate. If you are not sure, select No. [y/N] N Would you like to change the default hostname ? The fully qualified hostname is used for the webserver certificate. If you are not sure, select No. [y/N] N Would you like to change the default hostname ? The fully qualified hostname is used for the webserver certificate. If you are not sure, select No. [y/N] No Would you like to change the default hostname ? The fully qualified hostname is used for the webserver certificate. If you are not sure, select No. [y/N] No Would you like to change the default hostname ? The fully qualified hostname is used for the webserver certificate. If you are not sure, select No. [y/N] No Would you like to setup a router address for the DHCP server? [Y/n] Would you like to use the FOG server for DHCP service? [y/N] N</pre>                                                                                                    |
| <pre>Would you like to change the default hostname ? The fully qualified hostname is used for the webserver certificate. If you are not sure, select No. [y/N] Would you like to change the default hostname ? The fully qualified hostname is used for the webserver certificate. If you are not sure, select No. [y/N] Would you like to change the default hostname ? The fully qualified hostname is used for the webserver certificate. If you are not sure, select No. [y/N] N Would you like to change the default hostname ? The fully qualified hostname is used for the webserver certificate. If you are not sure, select No. [y/N] N Would you like to change the default hostname ? The fully qualified hostname is used for the webserver certificate. If you are not sure, select No. [y/N] N Would you like to change the default hostname ? The fully qualified hostname is used for the webserver certificate. If you are not sure, select No. [y/N] N Would you like to change the default hostname ? The fully qualified hostname is used for the webserver certificate. If you are not sure, select No. [y/N] No Would you like to change the default hostname ? The fully qualified hostname is used for the webserver certificate. If you are not sure, select No. [y/N] No Would you like to change the default hostname ? The fully qualified hostname is used for the webserver certificate. If you are not sure, select No. [y/N] No Would you like to setup a router address for the DHCP server? [Y/n] Would you like to use the FOG server for DHCP service? [y/N] N This version of FOG has internationalization support, would</pre>                                                                                                    |

you like to install the additional language packs? [y/N] y

| <pre>* Here are the settings FOG will use:<br/>* Base Linux: Debian<br/>* Detected Linux Distribution: Debian GNU/Linux<br/>* Interface: ens18<br/>* Server IP Address: 192.168.70.236<br/>* Server Subnet Mask: 255.255.255.0<br/>* Server Hostname: fog<br/>* Installation Type: Normal Server<br/>* Internationalization: 1<br/>* Image Storage Location: /images<br/>* Using FOG DHCP: No<br/>* DHCP will NOT be setup but you must setup your<br/>  current DHCP server to use FOG for PXE services.</pre> |
|----------------------------------------------------------------------------------------------------|
| * On a Linux DHCP server you must set: next-server and filename                                                                                                    |
| * On a Windows DHCP server you must set options 066 and 067                                                                                                    |
| * Option 066/next-server is the IP of the FOG Server: (e.g. 192.168.70.236)<br>* Option 067/filename is the bootfile: (e.g. undionly.kpxe)                                                                                                    |
| * Are you sure you wish to continue (Y/N) y                                                                                                    |
| * Installation Started                                                                                                    |
| * Testing internet connectionDone<br>* Adding repository if neededOK<br>* Preparing Package ManagerOK<br>* Packages to be installed:                                                                                                    |
| apache2 bc build-essential cpp curl g++ gawk gcc genisoimage gettext gzip ht<br>openssh-server php7.0 php7.0-bcmath php7.0-cli php7.0-curl php7.0-fpm php7.0-gd php<br>zlib1g                                                                                                    |
| <pre>* Skipping package: apache2</pre>                                                                                                    |

### 5. Accès à l'interface web

| F              | FOG Project    |         |
|----------------|----------------|---------|
| Username       |                |         |
| Password       |                |         |
| Language       | English        | Ŧ       |
|                | Login          |         |
| Estimated EO   | 2 Sifee'       | 4317    |
| Listinateuro   | - Siles.       | 4017    |
| Latest version | Ĺ              | 1.5.6   |
| Latest Develop | oment Version: | 1.5.6.4 |
| Latest SVN Ve  | ersion:        | 6078    |

#### 6. Connexion à l'interface web FOG Project ÷. Q° 2 ආ ₽ • 3 JE Ľ • Dashboard System Overview Storage Group Activity Storage Node Disk Usage Server information at a glance. Selected groups's current activity Selected node's disk usage Username fog Web 192.168.210.201 Server Free: 10 Queued: 0 Free: 312.04 GiB Load 3.69.1.59.1.00 96% 📕 Used: 12.08 GiB Active: 0 Average System default 🗸 DefaultMember \* () V Up: 0 days 1 hr 41 mins Uptime Imaging Over the last 30 days

## II - Déploiement

Après de multiples essais effectués en cours, nous avons réussi à déployer une image sur un ordinateur des Charmilles.

Le problème que l'on rencontrait était que le boot PXE récupérait aucunes données. C'est pour cela que nous avons eu besoin d'avoir deux réseaux bien distants pour que ça fonctionne.

Voici l'image sur l'ordinateur portable des charmilles qui montre le déploiement :

| Ī                                                                                                    | Partclone                                                                                                    |
|----------------------------------------------------------------------------------------------------|----------------------------------------------------------------------------------------------------|
|                                                                                                    | Starting to clone device (/dev/sda3) to image (-)                                                                |
|                                                                                                    | Calculating bitmap Please wait<br>done!                                                                          |
|                                                                                                    | File system: NTFS<br>Device size: 511.2 GB = 124814079 Blocks                                                    |
|                                                                                                    | Free Space: 436.8 GB = 106647661 Blocks                                                                          |
|                                                                                                    |                                                                                                    |
|                                                                                                    | Elapsed: 00:02:38 Remaining: 00:03:59 Rate: 11:25667000<br>Current Block: 8022997 Total Block: 124814079         |
|                                                                                                    | Data Block Process: 39.86%                                                                                       |
|                                                                                                    | Total Block Process:                                                                                             |
|                                                                                                    | 0.40%                                                                                                    |
|                                                                                                    |                                                                                                    |
|                                                                                                    | 00000000                                                                                                    |
|                                                                                                    |                                                                                                    |
|                                                                                                    | and the second second second second second second second second second second second second second second second |
|                                                                                                    |                                                                                                    |
|                                                                                                    |                                                                                                    |
|                                                                                                    | PO_SMH2_T580_11                                                                                                  |
|                                                                                                    | 10-311112-1300-11                                                                                                |
|                                                                                                    |                                                                                                    |
|                                                                                                    | 87 87 88 77 88 19 110 111 112 K Pin Maar Supp                                                                    |
| 1                                                                                                    |                                                                                                    |
| Contraction of the local division of the local division of the loc |                                                                                                    |
| UR.                                                                                                    |                                                                                                    |